作者: admin 2013年 2月 23日(土曜日) 15:06 - 最終更新 2020年 2月 12日(水曜日) 12:17

※下記は国内の主要なレジストラの一般的な設定例を示したものであり、設定作業およびその 結果に関しては弊社の管理外となります。ご不明な点は各レジストラのサポートまでお問い合 わせください。

※下記の情報は本ページ作成時での情報です。各レジストラの仕様変更により今後設定方法等 が変更になる場合があります。

※下記はご利用中のレジストラが用意するネームサーバを利用することが前提となります。大元のドメインで利用する正規のネームサーバをすでに他社ネームサーバに指定して運用中の場合は、そちらのネームサーバでNSレコードを設定する必要がありますのでご注意ください。

<u>会員メニュー</u>にログインし、トップから「ドメインの確認」をクリックします。

| 会員メニュートップ                                                           | - 会員情報                | >契約情報      | <mark>▶</mark> 請求情報 | <mark>}・</mark> サポー |
|---------------------------------------------------------------------|-----------------------|------------|---------------------|---------------------|
| [会員ID]<br>[会員名]                                                     | MEMBER A<br>会員メニュートック | MENU TOP 会 | 員メニュートップ            |                     |
|                                                                     | ◎ 会員メニュー              | トップ        |                     |                     |
| <ul> <li>会員メニュートップ<br/>Member Menu TOP</li> <li>2段階線証の設定</li> </ul> | 8                     | 様へのお知      | бŧ                  |                     |
|                                                                     | お知らせはあ                | りません。      |                     |                     |
|                                                                     | ➡ 契約サービ               | スの確認       |                     |                     |
|                                                                     | > サ−バ、SSL             | 等サービスの確認   | > ドメインの確認           |                     |

## 作者: admin 2013年 2月 23日(土曜日) 15:06 - 最終更新 2020年 2月 12日(水曜日) 12:17

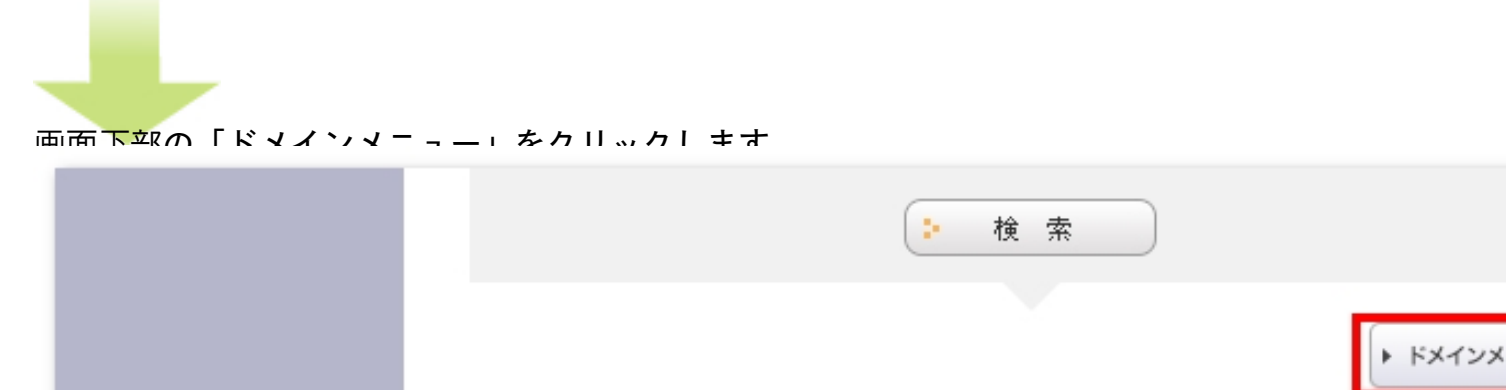

## 

| _ | ドメイン名 | 状態  | レジスト<br>ラ | 登録    | 情報    |
|---|-------|-----|-----------|-------|-------|
| 1 |       | 利用中 | JPRS      | ソーン編集 | WHOIS |

《 先頭 < 前 次 > 最後 »

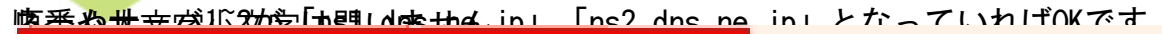

| ネームサーバ1 | NS1.DNS.NE.JP |     |     |
|---------|---------------|-----|-----|
| ネームサーバ2 | NS2.DNS.NE.JP | - w | 軍   |
| ネームサーバ3 |               |     | .9. |
| ネームサーバ4 |               |     |     |

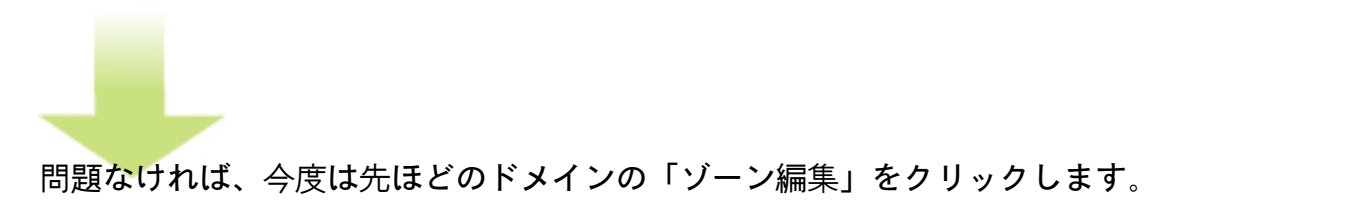

作者: admin

2013年 2月 23日(土曜日) 15:06 - 最終更新 2020年 2月 12日(水曜日) 12:17

| — | ドメイン名 | 状態  | レジスト<br>ラ | 登録    | 情報    |
|---|-------|-----|-----------|-------|-------|
| 1 |       | 利用中 | JPRS      | ゾーン編集 | WHOIS |

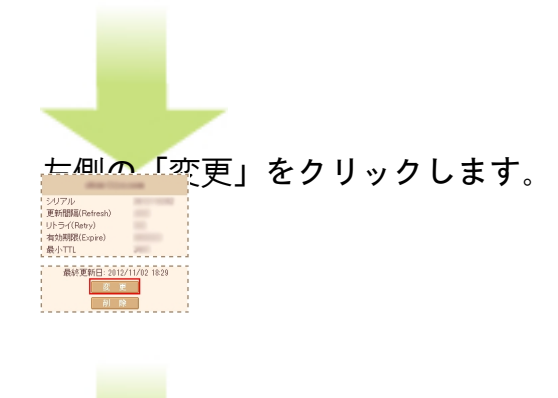

はまず自難的特別な変要可以調性な認識メmágとの精報を登録とすの場金は、以下のように入力 いたのは、する自難所下り名し解決時時でのは80.jp.

作者: admin

2013年 2月 23日(土曜日) 15:06 - 最終更新 2020年 2月 12日(水曜日) 12:17

| エントリ名 | タイプ データ       |                              |  |
|-------|---------------|------------------------------|--|
|       | 「情報が<br>以下のフォ | ◎登録されていません。<br>⊢ームから登録して下さい。 |  |

| エントリの追加と変更 |                                                                |  |  |  |
|------------|----------------------------------------------------------------|--|--|--|
| エントリ名      | mag example org                                                |  |  |  |
| 種別         | ネームサーバ(NS)                                                     |  |  |  |
| 値          | ns1.y-ml.com.<br>FQDN(ドメイン名の付いた形でのホスト名)にて入力の場合は最後にドットを付与して下さい。 |  |  |  |
| DNSチェック    | <b>する</b>                                                      |  |  |  |
| TTLの指定     | □<br>必要無い場合には、絶対にチェックしないで下さい                                   |  |  |  |
| 新規登録 変 更   |                                                                |  |  |  |

曲日本國際時間物源調查最下設定認知如此正代、植物的設定的效力であるなられ環境認力

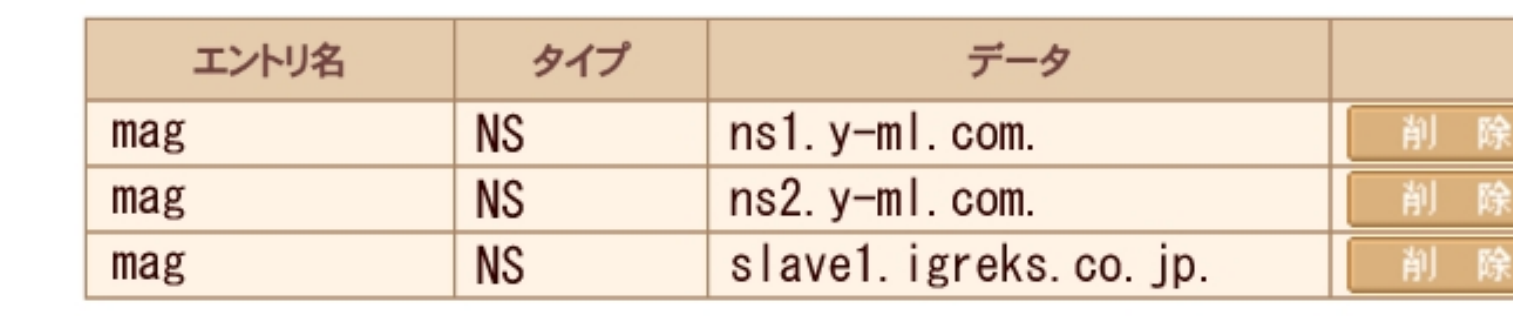

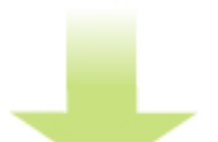

た側の「データ送信」をクリックします。

**状型でまま定を給して絶じの鬼態の推定は完多ですに
回時たのでき**でに
進時間ほだなかる場合